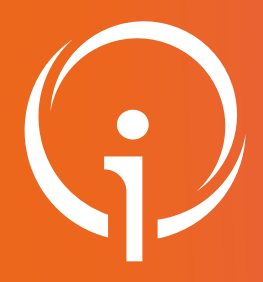

**Fiche réflexe** 

## MES PROFESSIONNELS - RATTACHER UN PROFESSIONNEL À UN ÉTABLISSEMENT

Portail de santé PACA

Retrouver l'ensemble des informations sur le wiki du Portail de santé PACA - https://tutos.iess.fr/

## GESTION DES DONNÉES DU PROFESSIONNEL : AFFECTER UN PROFESSIONNEL À UN ÉTABLISSEMENT

| ROR & Communication<br>Indispensables Collaboratif                            |                                                                                                    | LIS                                                          |           |                                                                                                    | 1                   |                                           |                       |          |
|-------------------------------------------------------------------------------|----------------------------------------------------------------------------------------------------|--------------------------------------------------------------|-----------|----------------------------------------------------------------------------------------------------|---------------------|-------------------------------------------|-----------------------|----------|
| ROR (Répertoire Opérationnel des                                              | NOM PRENOM                                                                                                    | Médecin                                                      | *         | CH MON ETABLISSEMENT 1                                                                                                    | Actions +           | LISTE DES FILTRES                         |                       |          |
| Ressources)                                                                   | NOM PRENOM                                                                                                    | Cadre de santé                                               | ×         | CH MON ETABLISSEMENT 1                                                                                                    | Actions -           | Profession :<br>Fonctions :               | Choisissez une option | *        |
| Mon établissement 1. Dans la "LISTE DES FILTRES" :                            |                                                                                                    |                                                              |           |                                                                                                    |                     | Nom :                                     |                       | 2        |
| Mes pôles<br>Mes unités                                                       | u des étab                                                                                                    | blissements apparaissant                                     |           |                                                                                                    |                     |                                           |                       |          |
| Mes professionnels                                                            | ements",                                                                                                    |                                                              |           |                                                                                                    |                     |                                           |                       |          |
| Validation - Gérer mes données • Cliquer sur le bouton "Filtrer".             |                                                                                                    |                                                              |           |                                                                                                    |                     | E-mail de secours présent :               | Choisissez une option | •        |
| Validation - Gérer mes données<br>personnelles                                |                                                                                                    |                                                              |           |                                                                                                    |                     | ADELI :                                   |                       | 2        |
| Validation - Gérer mes demandes<br>d'inscription                              | L'ensemble des professionnels référence<br>dans la "LISTE DES PROFESSIONNELS"                                                                    |                                                              |           | és dans le ROR s'affiche<br>'.                                                                                                    |                     | Etablissements :                          | CH ETABLISSEME        | NT 1     |
| 2 Dans la "LISTE DES EILTRES                                                  |                                                                                                    |                                                              |           |                                                                                                    |                     | Filtrer Réinitialiser                     |                       |          |
|                                                                               | par le NOM/Prénom soit                                                                                                    |                                                              |           |                                                                                                    |                     |                                           |                       |          |
| par le RPPS/ ADELI                                                            |                                                                                                    |                                                              |           |                                                                                                    |                     |                                           |                       |          |
|                                                                               | Cliquer sur l                                                                                                    | e bouton " <b>Fi</b>                                         | ltrer"    |                                                                                                    |                     |                                           |                       |          |
| LISTE DES PROFESSIONNELS                                                      |                                                                                                    |                                                              |           | Un ou plusieurs professionnels peuvent s'afficher dans la "LISTE<br>DES PROFESSIONNELS"                                                                                                    |                     |                                           |                       |          |
| lîNom lîPrénom lîFonctions 🔒 ©                                                | ) It Etablissements                                                                                                    |                                                              | Actions   |                                                                                                    |                     |                                           |                       |          |
| NOM PRENOM • Secrétaire                                                       | CH ETABLISSEMENT V                                                                                                    | /AR                                                          | Actions - | Afin d'affecter le bon professionnel à l'établissement, consulter                                                                                                    |                     |                                           |                       |          |
| NOM PRENOM • Infirmier coordonnateur 🗸                                        | CH ETABLISSEMENT ALPES MARITIMES     Consulter     Consulter     Consulter     Consulter     Consulter     Consulter     Consulter     Consulter |                                                              |           |                                                                                                    |                     |                                           |                       |          |
|                                                                               |                                                                                                    |                                                              |           | <ol> <li>Le professionnel identifié, cliquer sur le bouton</li> <li>La fenêtre "Affectation d'un professionnel à un établissement"<br/>apparaît.</li> <li>Saisir le nom de l'établissement sur lequel le professionnel doit</li> </ol> |                     |                                           |                       |          |
| Si vous ne trouvez pas le professionnel, suivez ce lien pou mon établissement |                                                                                                    | être rattachê.<br>2. Cliguer eur le beuten <b>"Velider</b> " |           |                                                                                                    |                     |                                           |                       |          |
| CH MON ETABLISSEMENT<br>(\$3000 TOULON)                                       | Valider                                                                                                    | Valider et voir le professionne                              | Fermer    | 5. Cliquel sul le                                                                                                    | DOULOII             | valluel .                                 |                       |          |
| Affectation d'un professionnel à un établissement                             |                                                                                                    |                                                              |           | Une deuxième<br>établissement" s                                                                                                    | fenêtre<br>affiche  | "Affectation d'u                          | in professionne       | el à un  |
| Professionnel :      Prénom NOM                                               | •                                                                                                    |                                                              |           | Osmal <i>í</i> I.                                                                                                    |                     |                                           |                       |          |
| Etablissement :      CH MON ETABLISSEMENT                                     | -                                                                                                    |                                                              |           | Completer les cha                                                                                                    | amps ma<br>profossi | anquants :                                |                       |          |
| Unités :      Chercher une unité                                              |                                                                                                    |                                                              |           | <ul> <li>Office(s) du professionnel</li> <li>Adresse e-mail dans l'établissement (avec un nom de domaine<br/>correspondant à celui de l'établissement)</li> </ul>                                                                      |                     |                                           |                       |          |
| Fonctions : Choisissez une option                                             |                                                                                                    |                                                              |           |                                                                                                    |                     |                                           |                       |          |
| Equivalent temps plein :     Choisissez une option                            |                                                                                                    |                                                              | Téléphone |                                                                                                    |                     |                                           |                       |          |
| Adresse e-mail dans                                                           |                                                                                                    |                                                              |           |                                                                                                    |                     |                                           |                       |          |
| Téléphones :                                                                  |                                                                                                    |                                                              |           | Cliquer sur le bou                                                                                                    | iton " <b>Va</b> l  | lider".                                   |                       |          |
| Messagerie MS Santé :                                                         |                                                                                                    |                                                              |           | Une pop up verte                                                                                                    | apparaî             | it en haut à droite c                     | le l'écran.           |          |
| Messagerie Apicrypt :                                                         |                                                                                                    |                                                              |           | Affectation                                                                                                    | effectué            | e avec                                    |                       |          |
| Si vous ne trouvez pas le professionnel, suivez ce lien pour en créer u       | ın.                                                                                                    |                                                              |           | succès                                                                                                    |                     |                                           |                       |          |
|                                                                               | Valider Valider et                                                                                                    | voir le professionnel                                        | Fermer    | Le professionnel<br>valider cette affe                                                                                                    | reçoit<br>ctation à | une notification p<br>a un établissement. | ar mail lui indic     | quant de |